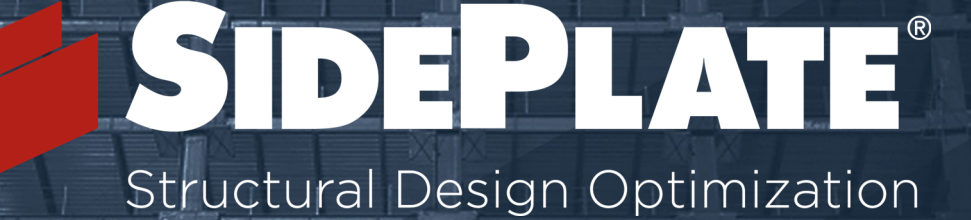

# SidePlate Modeling Basics

## in RAM Structural System

## 09/29/2017

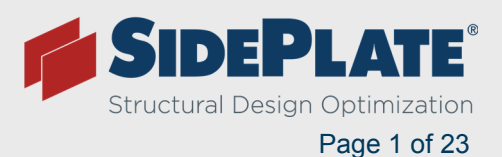

## How to Model SidePlate Moment Connections in RAM

- 1. Identify your lateral frame members in RAM Modeler, and Validate your model. Page 4-12.
- 2. RAM Frame Assign Beams Frame Beam Connection Type: assign SidePlate to Both Ends, Left End, or Right End of SidePlate MF beams appropriately.

**NOTE:** if you pin a member to test its usefulness in your system, or to perform a rho check, but don't remove the SidePlate connections, it will remain partially fixed.

| Assign Frame | e Beam Connec     | tion Type           |                   |              |           |                   |          | -          |
|--------------|-------------------|---------------------|-------------------|--------------|-----------|-------------------|----------|------------|
| 💿 Standard   | ł                 |                     |                   |              |           |                   |          |            |
| Springs      |                   |                     |                   |              |           |                   |          |            |
| Left         | Rotational Stiffr | ness                |                   | Right:       | Rotationa | al Stiffness      |          |            |
|              | Major Axis        |                     |                   | 2            | Major Ax  | iis               |          |            |
|              | No Sprin          | Ig                  |                   |              | ۲         | No Spring         |          |            |
|              | 🔘 Use (kip        | -in/rad):           | 0.00              |              |           | Use (kip-in/rad): |          | 0.00       |
|              | 🔘 % of Bea        | am Stiffness:       | 0.0               |              |           | % of Beam Stiffr  | ness:    | 0.0        |
| Custom       |                   |                     |                   |              |           |                   |          |            |
|              |                   |                     | – Stiffness Multi | pliers       |           |                   |          |            |
| Left:        | None              | Distance (in)       | Area              | lx.          | ly        | Torsion J         | Shear Ax | : Shear Ay |
|              | Modify:           | 0.00                | 1.000             | 1.000        | 1.000     | 1.000             | 1.000    | 1.000      |
| Right:       | None              |                     |                   |              |           |                   |          |            |
|              | Modify:           | 0.00                | 1.000             | 1.000        | 1.000     | 1.000             | 1.000    | 1.000      |
| Reduced      | d Beam Section (  | RBS)                |                   |              |           |                   |          |            |
| 🔘 Use F      | Reduced Section   | Properties in Anal  | ysis 🛛 RE         | 3S Propertie | \$ >>     |                   |          |            |
| 🔘 Use F      | Full Beam Section | n Properties in Ana | lysis             |              |           |                   |          |            |
| Cide Dist.   |                   |                     |                   |              |           | Assign            |          |            |
| Sidemati     |                   |                     |                   |              |           |                   | -        |            |
| Bot          | h Ends            |                     |                   |              |           | Single            | Fence    | All        |
| C Let        | t End             |                     |                   |              |           |                   |          |            |
| O Rig        | nt End            |                     |                   |              |           |                   | Cancel   | Help       |

Once the beam ends have been assigned, RAM Frame will display a red rectangle symbolizing a SidePlate moment connection.

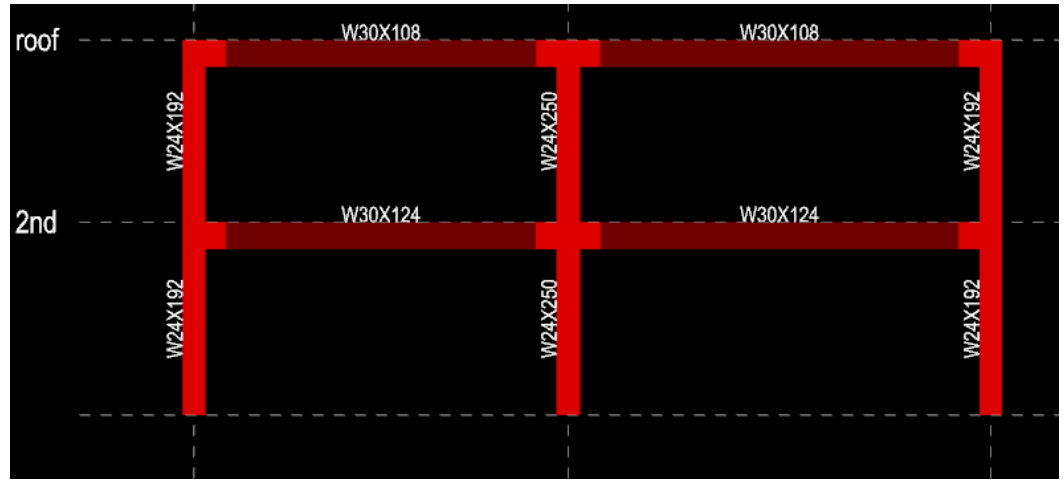

 RAM Frame – Criteria – General: Rigid End Zones can remain at Ignore Effects. For SidePlate, it does not matter what is checked here, as the SidePlate Feature will implement 100% rigid (or 0% Reduction) panel zone, as proven by testing.

 RAM Frame – Criteria – SidePlate: assign the correct SidePlate stiffness to the joints. R=8 for High Seismic connections (SMF, IMF or OMF applications), and R=3 for Low Seismic (R=3 Bolted applications).

**NOTE:** R=8 is the RAM default. If you are using an SMF, IMF or OMF connection (Field Bolted or Field Welded), you should use the *High Seismic (r=8)* stiffness for Both Seismic and Wind loading.

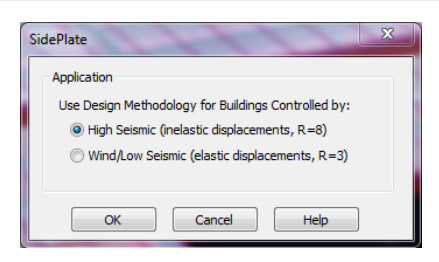

5. RAM FRAME – **Drift Control Points** – **View Results** View Results: See 30% reduction in drifts due to the SidePlate stiffness for R=8 SMF Bolted or Welded.

NOTE: For R=3 Bolted (low seismic), the drift reductions could be between 15%-20%

- Choose reduced beam and column sizes, optimized for SidePlate. For typical projects, choose a beam and column sizes that are 20% to 30% lighter than a conventional design, and start there. In really high seismic, choose beams that are 40% to 50% lighter.
- GEOMETRIC COMPATIBILITY (RAM 15.04 is programed to give you a warning if b<sub>bf</sub> + 1.5" < b<sub>cf</sub>, however this will be updated to the Bolted Geometric Compatibility limit below)
  - BOLTED GEOMETRIC COMPATIBILITY: bbf + 1" ≤ bcf
  - WELDED GEOMETRIC COMPATIBILITY: b<sub>bf</sub> + 1.1\*t<sub>bf</sub> + 1/2" ≤ b<sub>cf</sub>

**NOTE:** For more background information regarding SidePlate and Geometric Compatibility, refer to our *Engineering Design Guidelines* document.

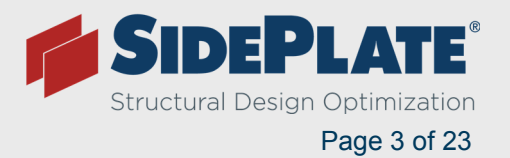

### Model Validation Tips for RAM (General for any Moment Frame Systems)

1. Under RAM Manager - **Criteria** – Self-Weight: check that you are self-calculating Beams, Columns, Walls, and Slabs/Decks as you have intended.

NOTE: Steel joists cannot be self-calculated and need to be added to the superimposed dead load and mass

| Member Dead Loads | Story Masses                                 |
|-------------------|----------------------------------------------|
| 🔽 Beams           | ✓ Beams                                      |
| 🔽 Columns         | Columns                                      |
|                   | Include half mass of columns above and below |
|                   | Include full mass of columns below only      |
| 🔽 Walls           | Valls 🗸                                      |
|                   | Include half mass of walls above and below   |
|                   | Include full mass of walls below only        |
| 📝 Slabs/Deck      | ✓ Slabs/Deck                                 |
| ОК                | Cancel Help                                  |

2. Model RAM Modeler – Integrity – Data Check ✓ – Integrated: confirm there are no identified modeling errors or warnings.

**NOTE:** This simple step can save hours of headaches to identify modeling errors before they can cause invalid results.

| Data Check Options                                                       | ×                    |
|--------------------------------------------------------------------------|----------------------|
| <ul> <li>Gravity Only</li> <li>Frame Only</li> <li>Integrated</li> </ul> | OK<br>Cancel<br>Help |

3. RAM Modeler – Layout – Loads Surface Loads AND Line Loads : check that Superimposed Loads and Line Loads have the correct Mass DL identified, and have been applied to every floor, as intended.

**NOTE:** partition loads are not included in the Mass, and need to be added, 10 psf Floor and 4 psf Roof, per code, when appropriate

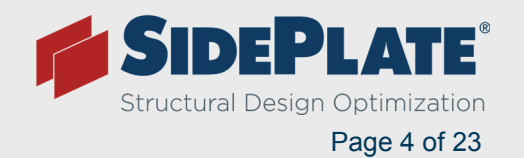

| Surface Load Layout Mo                                                                                                    | ode                                                   |                                                                 |                      |                                     |                             |                                 |                           |                       |
|----------------------------------------------------------------------------------------------------|-------------------------------------------------------|-----------------------------------------------------------------|----------------------|-------------------------------------|-----------------------------|---------------------------------|---------------------------|-----------------------|
| Label                                                                                                    | DL                                                    | Constr DL                                                       | LL                   | Reduction                           | Partition                   | Constr LL                       | Mass DL                   |                       |
| Floor                                                                                                    | 30.0                                                  | 5.0                                                             | 100.0                | Reducible                           | 15.0                        | 20.0                            | 40.0                      |                       |
| Roof                                                                                                    | 115.0                                                 | 5.0                                                             | 100.0                | Reducible                           | 0.0                         | 20.0                            | 125.0                     |                       |
| Tree                                                                                                    | 968.0                                                 | 5.0                                                             | 0.0                  | Reducible                           | 0.0                         | 20.0                            | 968.0                     |                       |
| Mech                                                                                                    | 180.0                                                 | 5.0                                                             | 40.0                 | Reducible                           | 0.0                         | 20.0                            | 190.0                     |                       |
| Fountain                                                                                                    | 370.0                                                 | 5.0                                                             | 0.0                  | Reducible                           | 0.0                         | 20.0                            | 370.0                     |                       |
| 1ST Floor                                                                                                    | 10.0                                                  | 0.0                                                             | 100.0                | Reducible                           | 15.0                        | 0.0                             | 15.0                      |                       |
| Graphics Mode                                                                                                    |                                                       |                                                                 |                      |                                     |                             |                                 |                           |                       |
| Whole Floor                                                                                                    | Whole Dia                                             | phragm                                                          | Property             | Table >>                            |                             |                                 |                           |                       |
| Add                                                                                                    |                                                       |                                                                 |                      |                                     |                             |                                 |                           |                       |
| Change                                                                                                    | Change P                                              | olygon                                                          |                      |                                     |                             |                                 |                           |                       |
| Change Priority                                                                                                    |                                                       |                                                                 |                      |                                     |                             |                                 |                           | Show Labels           |
| Delete - Single                                                                                                    | Delete -                                              | Fence                                                           |                      |                                     |                             |                                 |                           | Cancel                |
| Show                                                                                                    | Show S                                                | ame                                                             |                      |                                     |                             |                                 |                           | Help                  |
|                                                                                                    |                                                       |                                                                 |                      |                                     |                             |                                 |                           |                       |
|                                                                                                    |                                                       |                                                                 |                      |                                     |                             |                                 |                           |                       |
| Line Load Layout Mode                                                                                                    |                                                       |                                                                 |                      |                                     |                             |                                 |                           |                       |
| Line Load Layout Mode                                                                                                    | 2                                                     |                                                                 |                      |                                     |                             |                                 |                           |                       |
| Line Load Layout Mode                                                                                                    | DL                                                    | Constr DL                                                       | LL                   | Reduction                           | Partition                   | Constr LL                       | Mass DL                   |                       |
| Line Load Layout Mode                                                                                                    | DL<br>0.525                                           | Constr DL<br>0.000                                              | LL<br>0.000          | Reduction                           | Partition<br>0.000          | Constr LL<br>0 0.000            | Mass DL<br>0.525          |                       |
| Line Load Layout Mode<br>Label<br>Cladding<br>Cladding at Roof                                                                                 | DL<br>0.525<br>0.330                                  | Constr DL<br>0.000<br>0.000                                     | LL<br>0.000<br>0.000 | Reduction<br>Reducible<br>Reducible | Partition<br>0.000<br>0.000 | Constr LL<br>0 0.000<br>0 0.000 | Mass DL<br>0.525<br>0.330 |                       |
| Line Load Layout Mode<br>Label<br>Cladding<br>Cladding at Roof                                                                                 | DL<br>0.525<br>0.330                                  | Constr DL<br>0.000<br>0.000                                     | LL<br>0.000<br>0.000 | Reduction<br>Reducible<br>Reducible | Partition<br>0.000<br>0.000 | Constr LL<br>0 0.000<br>0 0.000 | Mass DL<br>0.525<br>0.330 |                       |
| Line Load Layout Mode<br>Label<br>Cladding<br>Cladding at Roof                                                                                 | DL<br>0.525<br>0.330                                  | Constr DL<br>0,000<br>0.000                                     | LL<br>0.000<br>0.000 | Reduction<br>Reducible<br>Reducible | Partition<br>0.000<br>0.000 | Constr LL<br>0 0.000<br>0 0.000 | Mass DL<br>0.525<br>0.330 |                       |
| Line Load Layout Mode<br>Label<br>Cladding<br>Cladding at Roof                                                                                 | DL<br>0.525<br>0.330                                  | Constr DL<br>0.000<br>0.000                                     | LL<br>0.000<br>0.000 | Reduction<br>Reducible<br>Reducible | Partition<br>0.000<br>0.000 | Constr LL<br>0 0.000<br>0 0.000 | Mass DL<br>0.525<br>0.330 |                       |
| Line Load Layout Mode<br>Label<br>Cladding<br>Cladding at Roof<br>Graphics Mode                                                                | DL<br>0.525<br>0.330                                  | Constr DL<br>0.000<br>0.000                                     | LL<br>0.000<br>0.000 | Reduction<br>Reducible<br>Reducible | Partition<br>0.000<br>0.000 | Constr LL<br>0 0.000<br>0 0.000 | Mass DL<br>0.525<br>0.330 |                       |
| Line Load Layout Mode<br>Label<br>Cladding<br>Cladding at Roof<br>Graphics Mode<br>Whole Perimeter                                             | DL<br>0.525<br>0.330                                  | Constr DL<br>0.000<br>0.000                                     | LL<br>0.000<br>0.000 | Reduction<br>Reducible<br>Reducible | Partition<br>0.000<br>0.000 | Constr LL<br>0 0.000<br>0 0.000 | Mass DL<br>0.525<br>0.330 |                       |
| Line Load Layout Mode<br>Label<br>Cladding<br>Cladding at Roof<br>Graphics Mode<br>Whole Perimeter<br>Add                                      | DL<br>0.525<br>0.330<br>Whole Di<br>Add Or            | Constr DL<br>0.000<br>0.000<br>aphragm<br>1Beam                 | LL<br>0.000<br>0.000 | Reduction<br>Reducible<br>Reducible | Partition<br>0.000<br>0.000 | Constr LL<br>0.000<br>0.000     | Mass DL<br>0.525<br>0.330 |                       |
| Line Load Layout Mode<br>Label<br>Cladding<br>Cladding at Roof<br>Graphics Mode<br>Whole Perimeter<br>Add<br>Change                            | DL<br>0.525<br>0.330<br>Whole Di<br>Add Or            | Constr DL<br>0.000<br>0.000<br>aphragm<br>Beam                  | LL<br>0.000<br>0.000 | Reduction<br>Reducible<br>Reducible | Partition<br>0.000<br>0.000 | Constr LL<br>0.000<br>0.000     | Mass DL<br>0.525<br>0.330 | Show Labels           |
| Line Load Layout Mode<br>Label<br>Cladding<br>Cladding at Roof<br>Graphics Mode<br>Whole Perimeter<br>Add<br>Change<br>Delete - Single         | DL<br>0.525<br>0.330<br>Whole Di<br>Add Or            | Constr DL<br>0.000<br>0.000<br>aphragm<br>I Beam                | LL<br>0.000<br>0.000 | Reduction<br>Reducible<br>Reducible | Partition<br>0.000<br>0.000 | Constr LL<br>0 0.000<br>0.000   | Mass DL<br>0.525<br>0.330 | Show Labels           |
| Line Load Layout Mode<br>Label<br>Cladding<br>Cladding at Roof<br>Graphics Mode<br>Whole Perimeter<br>Add<br>Change<br>Delete - Single<br>Show | DL<br>0.525<br>0.330<br>Whole Dia<br>Add On<br>Delete | Constr DL<br>0.000<br>0.000<br>aphragm<br>Beam<br>Fence<br>Same | LL<br>0.000<br>0.000 | Reduction<br>Reducible<br>Reducible | Partition<br>0.000<br>0.000 | Constr LL<br>0 0.000<br>0.000   | Mass DL<br>0.525<br>0.330 | Show Labels<br>Cancel |

4. RAM Modeler – Layout – Slab – **Deck Assign** check that deck properties and weights are as intended and applied to each level, especially when slab/deck is self-calculated. If you are using semi-rigid diaphragms, check that the Effec Thick, Poisson, and Elastic Mod are entered correctly.

| Deck Assignment Mode                         | 3                |       |          |              |      |      |            |              |        |             |         |             |    |
|----------------------------------------------|------------------|-------|----------|--------------|------|------|------------|--------------|--------|-------------|---------|-------------|----|
| Slab Action                                  |                  |       | Graphics | Mode         |      |      |            |              |        |             |         |             |    |
| <ul> <li>One-Way</li> <li>Two-Way</li> </ul> |                  |       | V        | Vhole Floo   | r    | W    | hole Diap  | ohragm       |        |             |         |             |    |
| Orientation                                  |                  |       |          | Add          |      |      |            |              |        |             |         |             |    |
| 0                                            |                  |       |          | Change       |      | C    | hange Po   | olygon       |        |             |         |             |    |
| • • •                                        |                  |       | Ch       | ange Prior   | ity  |      |            |              |        |             |         |             |    |
| © _ Angle                                    | e: 0.00          |       | De       | elete - Sing | le   |      | Delete - F | ence         |        |             |         |             |    |
| Parallel To                                  | Pick             |       |          | Show         |      |      | Show Sa    | ame          |        |             |         |             |    |
| Perpendicular To                             | Pick             |       |          |              |      |      |            |              |        |             |         |             |    |
| Framing System                               |                  |       |          |              |      |      |            |              |        |             |         |             |    |
| Omposite                                     |                  |       |          |              |      | Pro  | operty Ta  | able >>      |        |             |         |             |    |
| Noncomposite                                 |                  |       |          |              |      |      |            |              |        |             |         |             |    |
| Concrete                                     |                  |       |          |              |      |      |            |              |        |             |         |             |    |
| Label                                        | Deck Type        | Thick | Stud     | Weight       | fc   | Fu   | Diam       | Deck Self-Wt | Shored | Effec Thick | Poisson | Elastic Mod |    |
| W3 + 2.5 LW                                  | VERCO W3 Formlok | 2.50  | 4.5      | 115.00       | 3.00 | 60.0 | 0.750      | 3.00         | N      | 0.0000      | 0.00    | 0.00        |    |
| Show Labels                                  |                  |       |          |              |      |      |            |              |        |             | Cancel  | He          | lp |

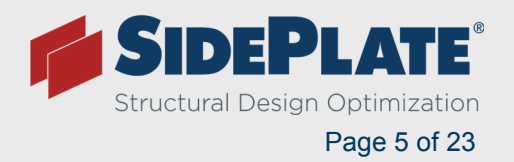

5. RAM Modeler – Options – **Set Show Options** allows you to quickly scroll through the layout levels to check that the correct loads or decks are applied.

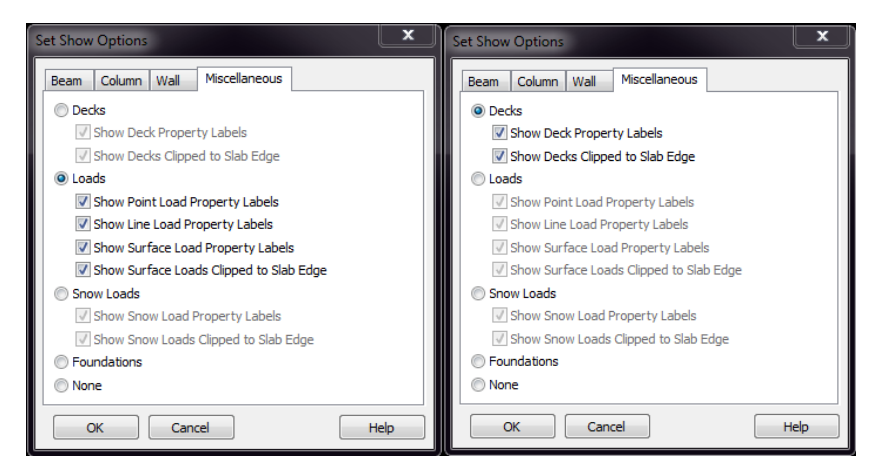

6. RAM Modeler – Layout – Slab Edge Slab Edge confirm that your slab edge is adequate to fit ½ your column depth or width plus SidePlate connection.

| Slab Edge Layout Mode                                                                                    | Slab Edge Show                                                           |
|----------------------------------------------------------------------------------------------------|--------------------------------------------------------------------------|
| Left Slab Overhang (n):     Right     Graphics Mode     Add Whole Perimeter     Change - Single     Move | Slab Edge Overhang (in) = 12.00<br>(54.0000, 65.0000) (83.0000, 65.0000) |
| Delete - Single Delete - Fence<br>Show<br>Cancel Hep                                                     | ОК                                                                       |

When information is not yet available for the exact slab edge, we recommend you use 12 inches. This will accommodate most SidePlate designs. SidePlate approximate minimum slab edge can be calculated below (we recommend you consider adding up to a ½ inch of tolerance to these minimum slab edge calculations):

- When column web is perpendicular to slab edge
  - SidePlate® Field Bolted or Welded 1/2\* dc + tbf + 1/2"

If slab edge is critical, the column can be shifted inside the building, "off - grid"

- When column web is perpendicular to slab edge (Along Grid A in Fig 8)
  - SidePlate® Field Bolted or Welded 1/2\* dc + bcf + 1/2"
- When column web is parallel to slab edge (Along Grid 1 in Fig 8)
  - SidePlate® Field Bolted, Standard ½\* b<sub>cf</sub> + t<sub>bf</sub> + 4"
  - SidePlate® SMF Field Bolted, Standard ½\* b<sub>cf</sub> + 1.25\* t<sub>bf</sub> + 1/8" + 4"
  - SidePlate® SMF Field Welded 1/2\* bcf + 2\* tbf + 1/2"

**NOTE:** If slab edge is critical, we can use our narrow bolted configuration that moves the top set of angles from the outside face of the side plates to the inside face of the side plates to eliminate the 4" (or replace it with  $1 \frac{1}{2}$ " for bolt nut).

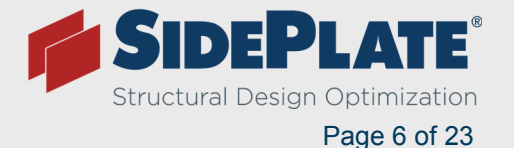

8. RAM Modeler – **Story...**: check story heights and column splice locations are as intended.

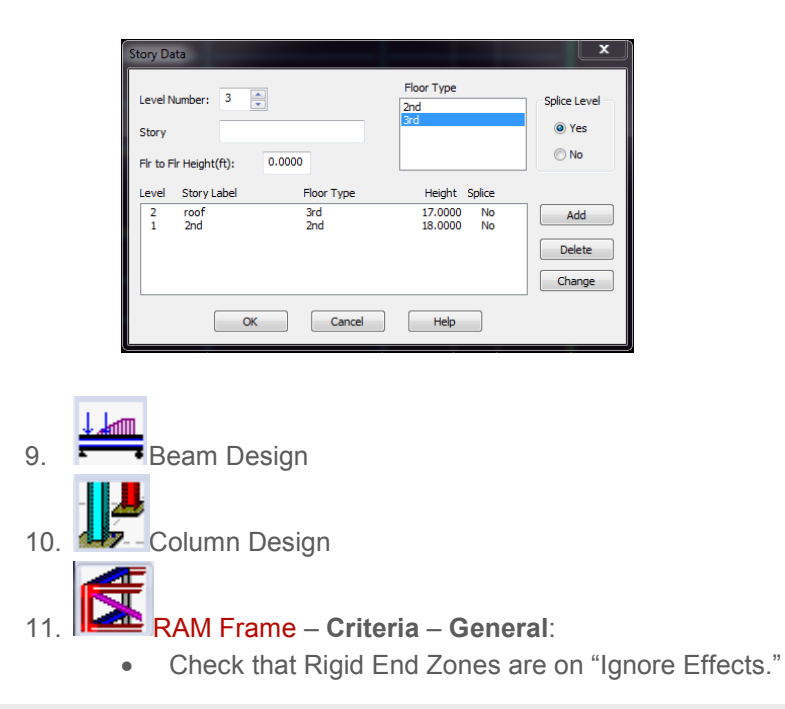

**NOTE:** For conventional moment frames, the latest research shows that a centerline analysis is not always conservative, and counting partial rigidity of the joint further overestimates its stiffness in many buildings.

- Check that P-Delta is applied using Mass or Gravity Loads.
- Check that T<sub>b</sub> is Off for Drift.

| Rigid End Zones                            | P-Delta                               | AISC 360                                           |
|--------------------------------------------|---------------------------------------|----------------------------------------------------|
| Ignore Effects                             | © No                                  | Use Reduced Stiffness for Steel Members            |
| Include Effects                            | Yes                                   | 🔘 <b>ՄՆ</b> = 1.0                                  |
| Reduction %: 0                             | Use Mass Loads<br>Scale Factor: 1     | 🔿 Use 🏷 1                                          |
| Member Force Output                        | O Use Gravity Loads                   | Wall Element                                       |
| At Face of Joint                           | Load Scale Factors:                   | Include out-of-plane stiffness (bending)           |
| At Centerline of Joint                     | Dead: 1 Roof: 1                       | Release rotational fixity at wall foundation nodes |
| Response Spectra Analysis                  | Live: 1 Snow: 1                       | Store wall stresses                                |
| 🗹 Consider Sign for Analysis Results       | Solver Type                           | Include Rigid Link at Fixed Beam-to-Wall           |
| Include nodal mass in Z-direction          | Direct Solver                         | Locations                                          |
| (applicable for semirigid diaphragms only) | O In-Core                             | Buckling Restrained Braces                         |
| Eigenvalue Analysis                        | Uut-or-Core                           | the Gravity Load Case Analysis                     |
| eigen Vectors                              | Direct Sparse Solver                  | Analytical Model                                   |
| Ritz Vectors                               | In-Core     Rut of Court              | Merge Node Tolerance (in): 0.0100                  |
|                                            | Uut-or-core                           | Mesh Controls                                      |
|                                            | Uptions     O     Use Single CPU Core | Max. Distance Between                              |
|                                            | Use All Available CPU Cores           | Nodes on Mesh Line (ft): 4.0000                    |
|                                            |                                       | Geometry Tolerance (in) : 0.00500                  |
|                                            |                                       |                                                    |

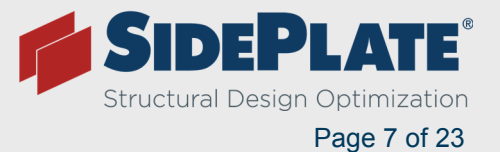

12. RAM Frame – Criteria – Diaphragm: check that intended diaphragms are Rigid or Semi-Rigid.

**NOTE:** If you are using Semi-Rigid diaphragms, check that the Mesh Controls are not larger than your smallest (lateral frame beam span)/4 to ensure accurate results. The current RAM default is 4 ft.

| Story                          | Diaph.#                   | Dianhragm  | Analytical Model                                                  |                                                                      |                   |
|--------------------------------|---------------------------|------------|-------------------------------------------------------------------|----------------------------------------------------------------------|-------------------|
| roof                           | 1                         | Rigid      | Meson Node Television Gel                                         | 0.0                                                                  | 100               |
| 2nd                            | 1                         | Rigid      | Made Castala                                                      |                                                                      |                   |
|                                |                           |            | Messi Conucis                                                     |                                                                      |                   |
|                                |                           |            | Max. Distance between Nod<br>Line (R):                            | es on Mesh 4.0                                                       | 0                 |
|                                |                           |            | Geometry Tolerance (in) :                                         | 0.0                                                                  | 0500              |
|                                |                           |            | Hard Node Density Factor:                                         | 1                                                                    |                   |
|                                |                           |            | Diaphragm Boundary                                                | Diaphragm Mass                                                       |                   |
|                                |                           |            | Use Slab Edges for<br>Exterior Boundary                           | Our Calculated                                                       |                   |
| All Rigid                      | All Semirigid             | lisconnect | Use Beams for Exterior<br>Boundary                                | <ul> <li>Uniformly Distribution</li> <li>Mass Over Diapit</li> </ul> | ute Tota<br>hragm |
| All Pseudo-Flexible            | All Flexible              |            | Note: Semirigid diaphragms are<br>also meshed if they contain any | always meshed. Rigid diaphra<br>two-way decks.                       | agms are          |
| ut-of-Plane Stillness (Bendi   | nal                       |            |                                                                   | _                                                                    |                   |
| Include Out-of-Plane Stift     | ness for One-way Decks    |            |                                                                   |                                                                      | OK                |
|                                |                           |            |                                                                   | Ca                                                                   | ancel             |
| tote: Ulut-or-plane soffness r | or two-way decks is awa   |            |                                                                   | H                                                                    | lelp              |
| Gravity Members Supportin      | ig Two-way Decks          |            |                                                                   | c                                                                    |                   |
| (ii) Include Gravity Me        | mhers                     |            |                                                                   | Comm                                                                 | gines             |
| Include Gravity Me             | mbers as Vertical Springs |            |                                                                   |                                                                      |                   |
| Columns                        |                           |            |                                                                   |                                                                      |                   |
| - Av/alle                      |                           |            |                                                                   |                                                                      |                   |
| w dis                          |                           |            |                                                                   |                                                                      |                   |
|                                |                           |            |                                                                   |                                                                      |                   |

If you are using Pseudo-Flexible diaphragms verify the correct distribution of loads are applied at **Loads** – **Pseudo Flexible Diaphragm Properties**: every frame must be manually assigned the correct proportion of Wind, Seismic, Notional, and Dynamic loads, as applies. Every frame must be carefully numbered at **Assign** – **Frame Numbers**.

**NOTE:** When you add a frame member it is automatically assigned to 0, and must be re-numbered. Also, Pseudo Flexible Diaphragms can cause short buildings to have inaccurate periods.

|                    |                          | Stor                | y:                  |   |            |             |                         | Stor                | y:                                    |
|--------------------|--------------------------|---------------------|---------------------|---|------------|-------------|-------------------------|---------------------|---------------------------------------|
|                    |                          | Roo                 | of                  | - |            |             |                         | Roo                 | of                                    |
| d Seismic Not      | tional/User Dynamic      |                     |                     |   | Wind Se    | ismic Not   | ional/User Dynamic      |                     |                                       |
| Diaphragm          | Frame                    | Effective %: X-dir. | Effective %: Y-dir. |   | Diap       | hragm       | Frame                   | Effective %: X-dir. | Effective %: Y-dir.                   |
|                    | 1                        | 0.00                | 22.22               |   | 1          |             | 1                       | 0.00                | 22.22                                 |
|                    | 2                        | 0.00                | 27.78               |   |            |             | 2                       | 0.00                | 27.78                                 |
|                    | 3                        | 0.00                | 22.22               |   |            |             | 3                       | 0.00                | 22.22                                 |
|                    | 4                        | 0.00                | 22.22               |   |            |             | 4                       | 0.00                | 22.22                                 |
|                    | 5                        | 0.00                | 5.56                |   | <u> </u>   |             | 5                       | 0.00                | 5.56                                  |
|                    | 6                        | 50.00               | 0.00                |   |            |             | 6                       | 45.0                | 0.00                                  |
|                    | 7                        | 50.00               | 0.00                |   |            |             | 7                       | 55.0                | 0.00                                  |
|                    | -                        | Sum = 100.00        | Sum = 100.00        |   |            |             |                         | Sum = 100.00        | Sum = 100.00                          |
|                    |                          | 1                   | 1                   |   |            |             |                         |                     |                                       |
|                    |                          | -                   |                     |   |            |             |                         |                     |                                       |
|                    |                          |                     |                     |   |            |             |                         |                     |                                       |
|                    |                          |                     |                     |   |            |             |                         |                     |                                       |
|                    |                          |                     |                     |   |            |             |                         |                     | · · · · · · · · · · · · · · · · · · · |
|                    |                          |                     |                     |   |            |             |                         |                     |                                       |
|                    |                          |                     |                     |   |            |             |                         |                     |                                       |
|                    |                          |                     |                     |   |            |             |                         |                     |                                       |
|                    |                          |                     |                     |   |            |             |                         |                     |                                       |
|                    |                          |                     |                     |   |            |             |                         |                     |                                       |
|                    |                          |                     |                     |   |            |             |                         |                     |                                       |
|                    |                          |                     | JJ                  |   |            |             |                         |                     | JJ                                    |
|                    |                          |                     |                     |   |            |             |                         |                     |                                       |
|                    |                          |                     |                     |   |            |             |                         |                     |                                       |
|                    |                          |                     |                     |   | Analy 7    | h 0         | officer to Others Lond  | <b>T</b>            |                                       |
| Apply These Perci  | entages to Other Load    | Types               |                     |   | Abbia      | nese Perce  | entages to Other Load   | rypes               |                                       |
| stributo Applied L | ande Amone               |                     |                     |   | Distribute | e Applied L | oads Among              |                     |                                       |
| suibute Applieu b  | udus Among               |                     |                     |   |            |             |                         |                     |                                       |
| Frame Member       | rs Equally               |                     |                     |   | I Fran     | ne member   | sequally                |                     |                                       |
| Frame Member       | rs Based on Their Relati | ive Stiffness       |                     |   | France     | me Member   | rs Based on Their Relat | ve Stiffness        |                                       |
|                    |                          |                     |                     |   |            |             |                         |                     |                                       |
|                    |                          |                     |                     |   |            |             |                         |                     |                                       |

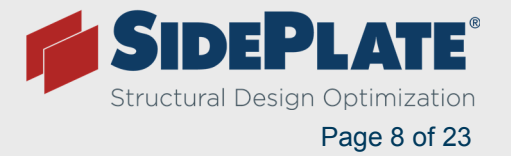

13. RAM Frame – **Criteria** – **Ground Level**: confirm that the lateral analysis is starting at the base, or the correct level, when modeling a basement or steel grade beams.

| Ground Level                                        | ×            |
|-----------------------------------------------------|--------------|
| <ul> <li>At Base</li> <li>At Story Level</li> </ul> | OK<br>Cancel |
| 2nd 👻                                               | Help         |

14. RAM Frame – **Loads** – **Exposure**: confirm that the appropriate parapet(s) have been assigned.

| Building Extents<br>Use Calculated Val | ues 🔘 Use S | pecified Value | 15       |         |        |         |          |
|----------------------------------------|-------------|----------------|----------|---------|--------|---------|----------|
|                                        |             |                | Building | Extents |        |         |          |
| Story                                  | Diaph. #    | Min X          | Max X    | Min Y   | Max Y  | Parapet | Exposure |
| roof                                   | 1           | -1.00          | 184.50   | 23.00   | 144.00 | 2.50    | Full     |
| 2nd                                    | 1           | -1.00          | 187.50   | -1.00   | 168.00 | 0.00    | Full     |
|                                        |             |                |          |         |        |         |          |

15. RAM Frame – **Loads** – **Diaphragm Masses**: confirm that there are no masses in the list without a number under "Diaph.#," and if any are listed as "none," determine the appropriate floor and assign that diaphragm under "Combine To."

**NOTE:** This is usually caused by flying beams or columns that are outside the modeled diaphragm. The same can be repeated for gravity loads.

| Di | aphragm Masses        |          |           |         |         |       |        |         |            | X            |
|----|-----------------------|----------|-----------|---------|---------|-------|--------|---------|------------|--------------|
|    |                       |          |           |         |         |       |        |         | -% E       | Eccentricity |
|    | Use Calculated Values | 🔘 Use    | Specified | Values  |         |       |        |         | 5          | Recalculate  |
|    |                       |          |           |         |         |       |        |         |            |              |
|    | Story                 | Diaph. # | Weight    | Mass    | Inertia | Xm    | Ym     | Eccen X | Eccen Y    | Combine To   |
|    | 31019                 | Diapin.# | kips      | k-s2/ft | ft-k-s2 | ft    | ft     | ft      | ft         |              |
|    | roof                  | 1        | 4697.25   | 145.877 | 631787  | 91.85 | 82.54  | 9.27    | 6.05       | None         |
|    | 2nd                   | 1        | 3538.99   | 109.906 | 624779  | 92.18 | 82.89  | 9.42    | 8.45       | None         |
|    | 2nd                   | None     | 19.69     | 0.611   | 72      | 91.75 | 167.00 |         |            | 1 – 2nd 👻    |
|    |                       |          |           |         |         |       |        |         |            |              |
|    |                       |          |           |         |         |       |        |         |            |              |
|    |                       |          |           |         |         |       |        |         |            |              |
|    |                       |          |           |         |         |       |        |         |            |              |
|    |                       |          |           |         |         |       |        |         |            |              |
|    |                       |          |           |         |         |       |        |         |            |              |
|    |                       |          |           |         |         |       |        |         |            |              |
| 1  |                       |          |           |         |         |       |        |         |            |              |
|    |                       | пк       | L L       | Can     | cel     |       | Help   | 1       | Communitie |              |
|    |                       | UIX      |           |         |         |       | Пор    | 1       | Commente   | 9            |

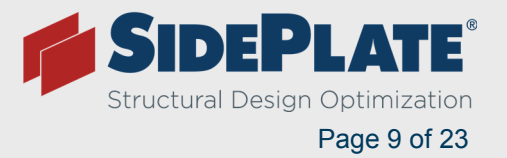

- 16. RAM Frame Loads **Show Member Options: I** to turn floors and gravity members off to see the frames better.
- 17. RAM Frame Loads **Show Member Options** iview **Fixity** "All" and "Major Axis" in 3D and by floor, to determine that all Moment Frame Beams and Columns have appropriate Fixity applied.

**NOTE:** When changing gravity beams to lateral, they will be Pinned unless manually fixed. Columns are automatically Fixed, so watch pinned base situations.

- 18. RAM Frame Reports Takeoff, skip to bottom, TOTAL STRUCTURE FRAME TAKEOFF:
  Record the Total Floor Area, to be used to validate the building mass.
- 19. RAM Frame **Process Analyze**: run ALL load cases Select All with Tb Off.
- 20. RAM Frame Reports Loads and Applied Forces:
  - Verify that all the seismic and wind factors are inputted accurately.
  - Record the Total Building Weight (kips) from the seismic load case. Calculate Total Building Weight / Total Building Area (from Takeoff report) to get Average Mass. Verify that the average mass is reasonable:
    - Office Buildings are Typically 80 psf 110 psf.
    - Hospitals are Typically 90 psf 120 psf.
- 21. RAM Frame **Process Results Mode Shape** 

  : even for a wind governed project, run an Eigen load case to verify the model is behaving as expected, and the Periods & Modes Report is showing 90% mass participation.
- 22. RAM Frame **Process –Analyze**: run only EQ Drift load cases (for this example) with T<sub>b</sub> Off.
- 23. RAM FRAME **Drift Control Points** : verify drift points are set up at reasonable corners of the building.

NOTE: We have seen errors in RAM, when drift points are not chosen Exactly ON frame members. We have

the best success using the magnifying glass in RAM Modeler to get the coordinate of appropriate columns or beam ends to use as our drift points.

When using semi-rigid diaphragms, gravity members are allowed to "stretch", when points are not chosen on a perimeter Lateral member, and checked only in the direction of the frame. As such, if you are getting unexpected results, you can try adding "pinned lateral"

| Drif | Drift at Control Points |         |         |              |  |  |  |  |  |
|------|-------------------------|---------|---------|--------------|--|--|--|--|--|
|      |                         | X (ft)  | Y (ft)  |              |  |  |  |  |  |
|      | 1                       | 0.000   | 23.000  | Cancel       |  |  |  |  |  |
|      | 2                       | 183.500 | 143.000 |              |  |  |  |  |  |
|      | 3                       | 92.000  | 83.000  | Неір         |  |  |  |  |  |
|      | 4                       |         |         | View Results |  |  |  |  |  |
|      | 5                       |         |         |              |  |  |  |  |  |
|      | 6                       |         |         |              |  |  |  |  |  |
|      | 7                       |         |         | 1            |  |  |  |  |  |
|      | 8                       |         |         |              |  |  |  |  |  |
|      | 9                       |         |         |              |  |  |  |  |  |
|      | 10                      |         |         |              |  |  |  |  |  |
|      |                         |         |         |              |  |  |  |  |  |
|      |                         |         |         |              |  |  |  |  |  |

members at the perimeter of the building, and chord locations, to use as drift points until expected results are achieved.

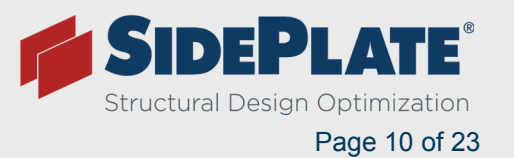

24. RAM FRAME – **Drift Control Points** – **View Results** : verify lateral drifts are within allowable. Seismic and Wind cases can be run separately to make this easier to view.

**NOTE:** Many engineers we work with feel more comfortable with modeling the RBS connection with a standard joint, and using the code commentary recommendation of 5% to 10% decrease in stiffness based on testing. Since most engineers use the mid-range of the cutout, they decrease their allowable drift by 7% for RBS.

For this example, allowable drift is 2%\*I/Cd\*93% - 0.0036\*0.93 = 0.0034 for the RBS design.

#### **RESULTS:**

Location (ft): (0.000, 23.000)

| Story | LdC | Displacement |         | Story Drift |         | Drift Ratio |        |
|-------|-----|--------------|---------|-------------|---------|-------------|--------|
|       |     | Х            | Y       | Х           | Y       | Х           | Y      |
|       |     | in           | in      | in          | in      |             |        |
| roof  | E5  | 1.1041       | 0.0544  | 0.5901      | 0.0263  | 0.0029      | 0.0001 |
|       | E6  | 1.1754       | -0.0552 | 0.6285      | -0.0322 | 0.0031      | 0.0002 |
|       | E7  | 0.0535       | 1.0572  | 0.0292      | 0.5873  | 0.0001      | 0.0029 |
|       | E8  | -0.0518      | 1.2193  | -0.0284     | 0.6752  | 0.0001      | 0.0033 |
| 2nd   | E5  | 0.5140       | 0.0282  | 0.5140      | 0.0282  | 0.0024      | 0.0001 |
|       | E6  | 0.5469       | -0.0231 | 0.5469      | -0.0231 | 0.0025      | 0.0001 |
|       | E7  | 0.0242       | 0.4699  | 0.0242      | 0.4699  | 0.0001      | 0.0022 |
|       | E8  | -0.0234      | 0.5440  | -0.0234     | 0.5440  | 0.0001      | 0.0025 |

#### Location (ft): (183.500, 143.000)

| Story | LdC | Dis     | Displacement |         | Story Drift | Drift Ratio |        |
|-------|-----|---------|--------------|---------|-------------|-------------|--------|
| -     |     | Х       | Y            | Х       | Y           | Х           | Y      |
|       |     | in      | in           | in      | in          |             |        |
| roof  | E5  | 1.1753  | -0.0544      | 0.6245  | -0.0263     | 0.0031      | 0.0001 |
|       | E6  | 1.1031  | 0.0552       | 0.5864  | 0.0322      | 0.0029      | 0.0002 |
|       | E7  | -0.0542 | 1.2219       | -0.0291 | 0.6765      | 0.0001      | 0.0033 |
|       | E8  | 0.0525  | 1.0598       | 0.0283  | 0.5886      | 0.0001      | 0.0029 |
| 2nd   | E5  | 0.5509  | -0.0282      | 0.5509  | -0.0282     | 0.0026      | 0.0001 |
|       | E6  | 0.5167  | 0.0231       | 0.5167  | 0.0231      | 0.0024      | 0.0001 |
|       | E7  | -0.0251 | 0.5454       | -0.0251 | 0.5454      | 0.0001      | 0.0025 |
|       | E8  | 0.0242  | 0.4712       | 0.0242  | 0.4712      | 0.0001      | 0.0022 |

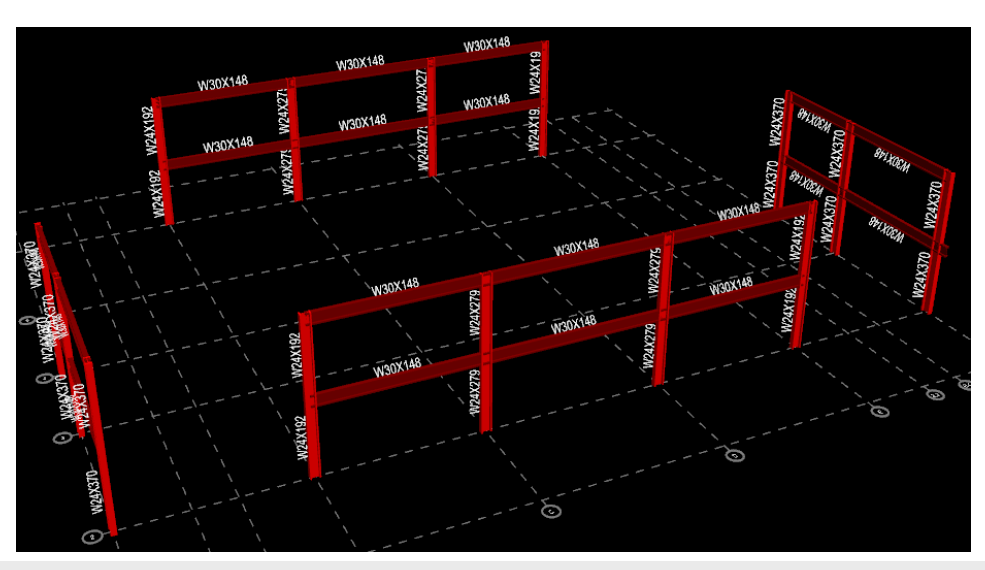

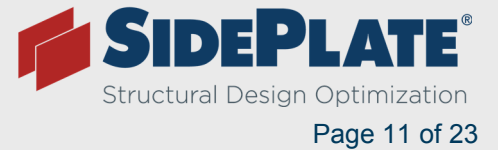

### Convert Lateral Connections to SidePlate (page 1-2)

See 30% reduction in drifts due to the SidePlate stiffness for R=8 SMF Bolted or Welded.

**NOTE:** For R=3 Bolted (low seismic), the drift reductions could be between 15%-20%.

#### **RESULTS:**

Location (ft): (0.000, 23.000)

| Story | LdC | Displacement |         | 5       | story Drift | Drift Ratio |        |  |
|-------|-----|--------------|---------|---------|-------------|-------------|--------|--|
|       |     | Х            | Y       | Х       | Y           | Х           | Y      |  |
|       |     | in           | in      | in      | in          |             |        |  |
| roof  | E5  | 0.9414       | 0.0446  | 0.4642  | 0.0193      | 0.0023      | 0.0001 |  |
|       | E6  | 1.0012       | -0.0455 | 0.4936  | -0.0246     | 0.0024      | 0.0001 |  |
|       | E7  | 0.0542       | 0.8688  | 0.0271  | 0.4424      | 0.0001      | 0.0022 |  |
|       | E8  | -0.0353      | 1.0036  | -0.0178 | 0.5094      | 0.0001      | 0.0025 |  |
| 2nd   | E5  | 0.4773       | 0.0253  | 0.4773  | 0.0253      | 0.0022      | 0.0001 |  |
|       | E6  | 0.5076       | -0.0209 | 0.5076  | -0.0209     | 0.0024      | 0.0001 |  |
|       | E7  | 0.0271       | 0.4264  | 0.0271  | 0.4264      | 0.0001      | 0.0020 |  |
|       | E8  | -0.0175      | 0.4942  | -0.0175 | 0.4942      | 0.0001      | 0.0023 |  |

#### Location (ft): (183.500, 143.000)

| Story | LdC | Displacement |         | 5       | Story Drift | Drift Ratio |        |  |
|-------|-----|--------------|---------|---------|-------------|-------------|--------|--|
| •     |     | X            | Y       | Х       | Y           | Х           | Y      |  |
|       |     | in           | in      | in      | in          |             |        |  |
| roof  | E5  | 1.0009       | -0.0464 | 0.4898  | -0.0200     | 0.0024      | 0.0001 |  |
|       | E6  | 0.9404       | 0.0474  | 0.4607  | 0.0256      | 0.0023      | 0.0001 |  |
|       | E7  | -0.0548      | 1.0354  | -0.0268 | 0.5248      | 0.0001      | 0.0026 |  |
|       | E8  | 0.0357       | 0.8952  | 0.0176  | 0.4552      | 0.0001      | 0.0022 |  |
| 2nd   | E5  | 0.5111       | -0.0264 | 0.5111  | -0.0264     | 0.0024      | 0.0001 |  |
|       | E6  | 0.4797       | 0.0218  | 0.4797  | 0.0218      | 0.0022      | 0.0001 |  |
|       | E7  | -0.0280      | 0.5106  | -0.0280 | 0.5106      | 0.0001      | 0.0024 |  |
|       | E8  | 0.0181       | 0.4399  | 0.0181  | 0.4399      | 0.0001      | 0.0020 |  |

One side of the model is softer than we expect because the cantilever beam is not yet modeled correctly. The drift should be even on both sides since the building is symmetrical. Choose reduced beam and column sizes, optimized for SidePlate, and fix cantilevers (see trouble shooting section below). For typical projects, choose a beam and column sizes that are 20% to 30% lighter, and start there. In really high seismic, choose beams that are 40% to 50% lighter.

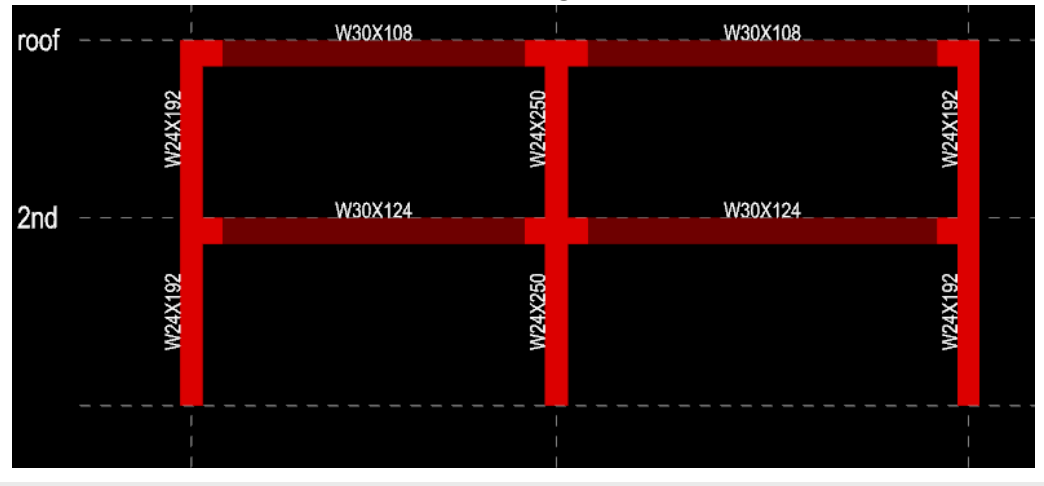

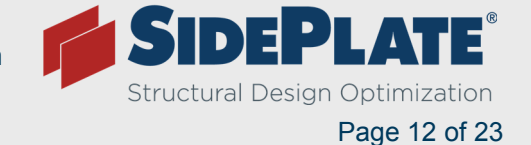

### SidePlate troubleshooting for RAM

1. Cantilevers and SidePlate:

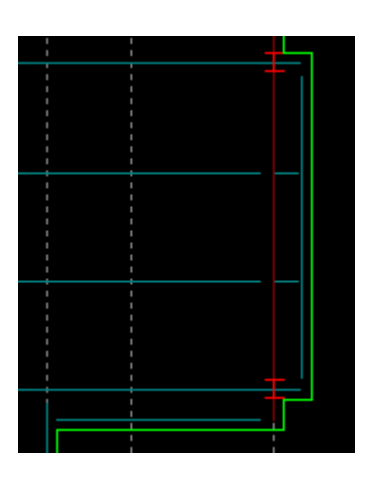

The SidePlate feature will not activate if a MF beam extends through the column with cantilever in the plane of the MF beam.

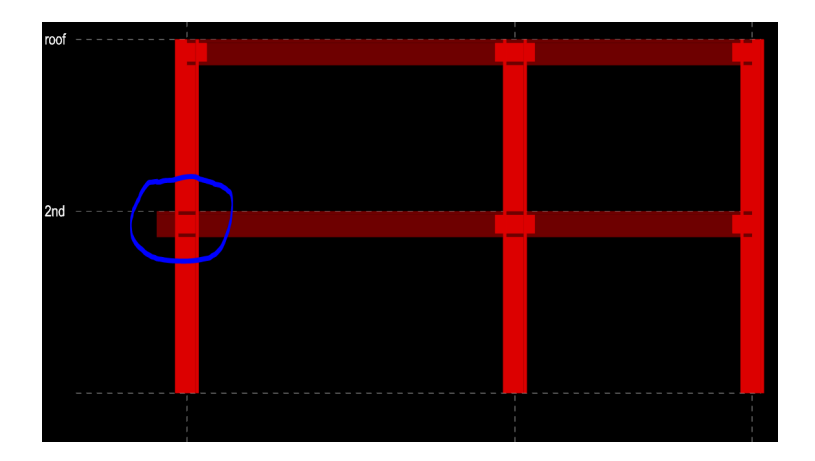

These type of cantilevers need to be converted to a "Gravity Stubs" in Modeler.

- Layout Beams Show or View Measure Distance to get the exact length of the cantilever.
- Layout Beams 🔛 Delete Cantilevers 🔀 to remove the extension.
- Layout Beams Assign Cantilever 🕶 to Add a Gravity Stub.

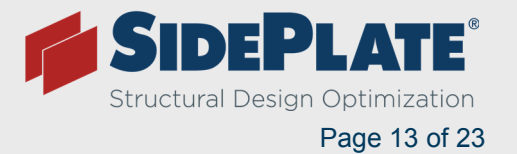

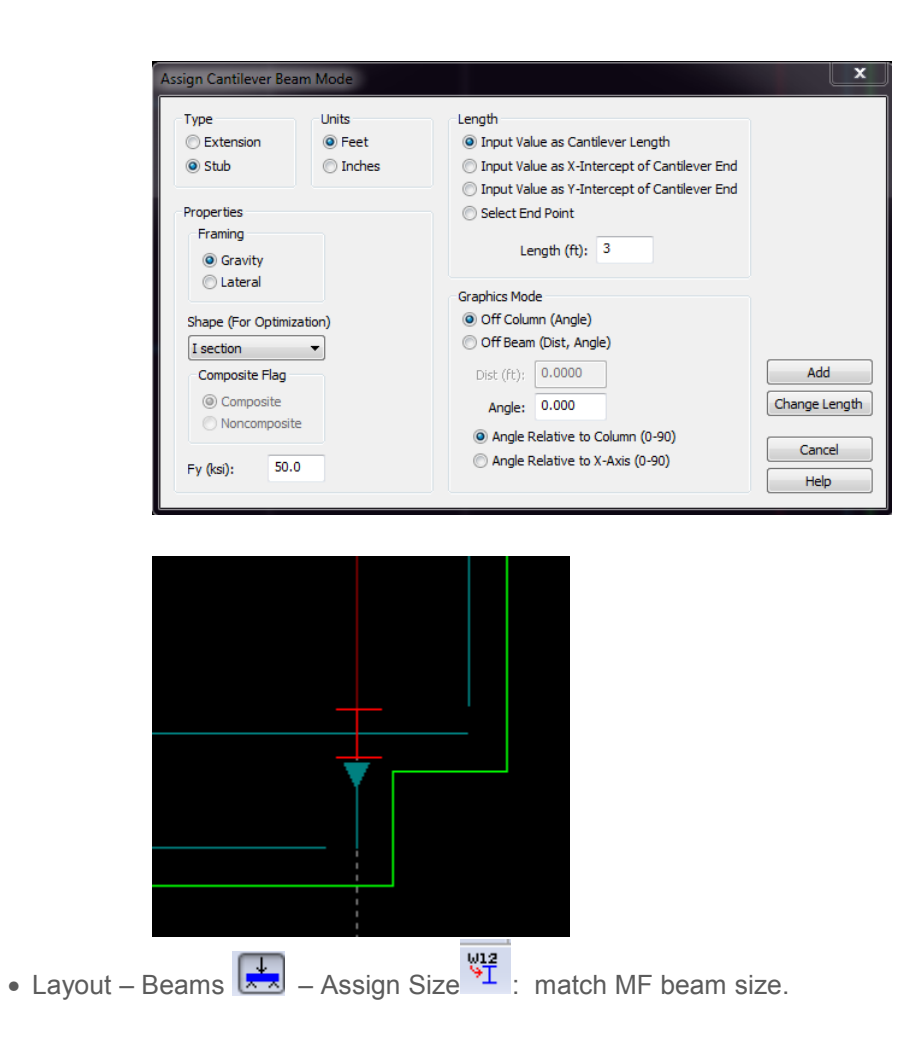

**NOTE:** Any cantilevers that run perpendicular to the MF beam should be left as "extension cantilevers," as shown above, or RAM will assume they have no back span, and will falsely introduce weak axis bending in the MF column. This is not a problem for the in-plane cantilever because the MF beam is fixed to the column to resist the back span moment.

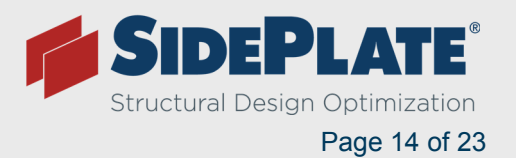

#### 2. Short Story for grade beams or screen walls

- In high seismic, for high demand projects, some of our clients prefer to use steel grade beams to "Fix" the base of the moment frames instead of concrete. This allows for simple and less expensive detailing of the concrete "surround," used only for soil bearing and cover with only temperature steel required.
- When modeling steel grade beams, it is standard practice to create a "Grade Beam" level with the columns Pinned at the base.

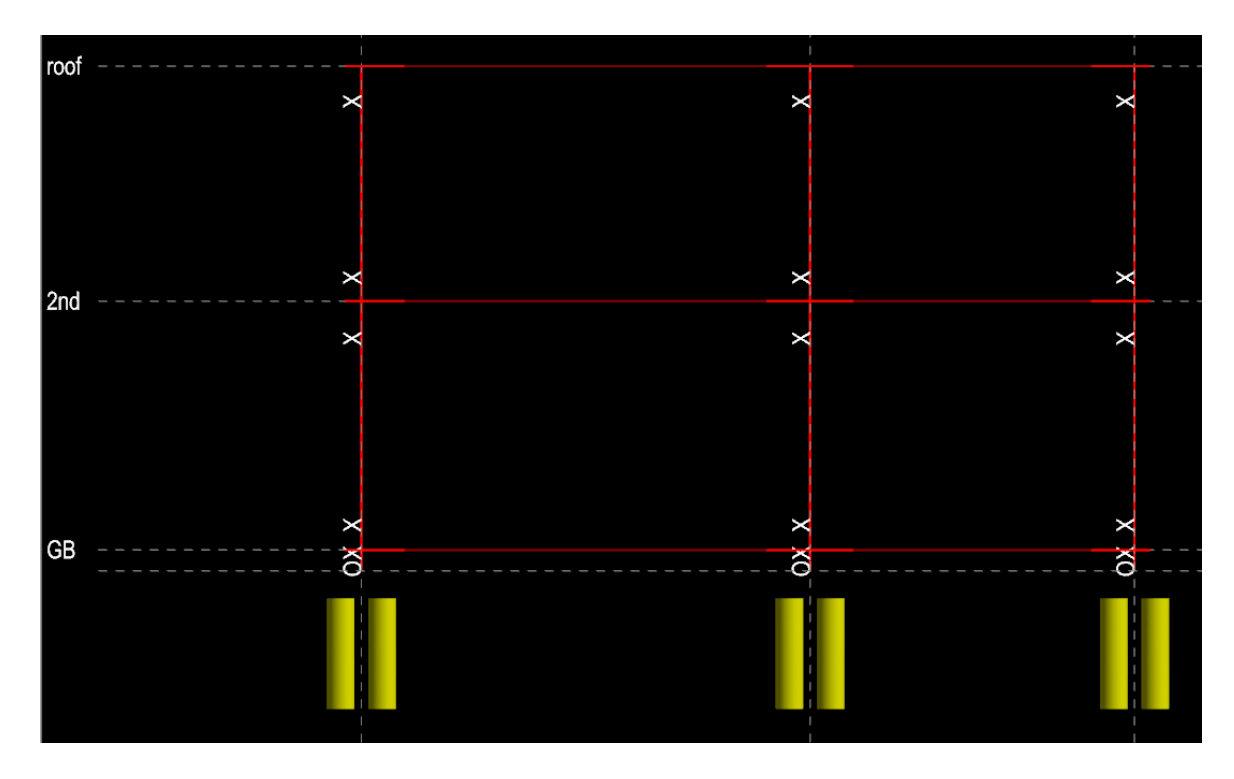

When modeling any short story like this, or dummy levels for screen walls (so the parapet can be assigned to a defined area smaller than a whole level), the minimum height of the short level is ½ the SidePlate beam depth + 3 inches. If the story is too short (causing a clash in the model), you will get an error, and the model will not run.

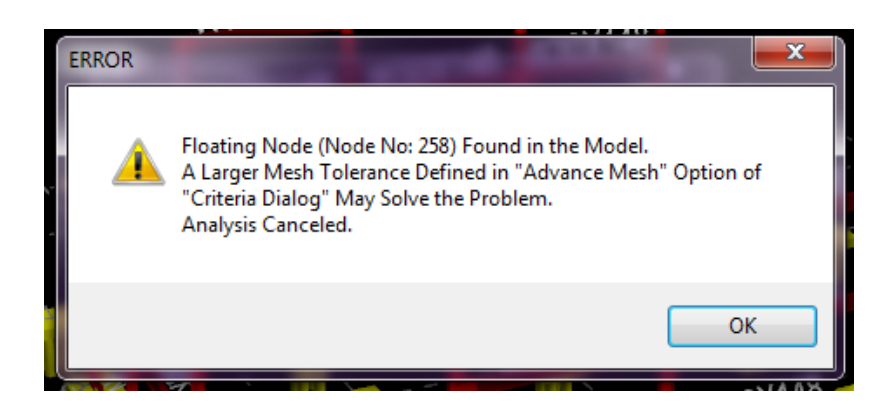

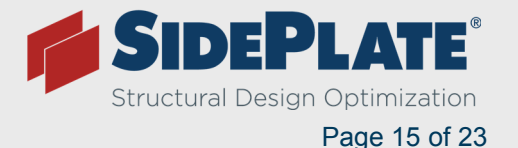

## Checking a SidePlate Model for Accuracy & Code Compliance

- 1. RAM Frame **Reports Takeoff**, skip to bottom 𝔍 , under TOTAL STRUCTURE FRAME TAKEOFF:
  - Verify that the correct number of SidePlate Joints have been applied.

**NOTE:** RAM gives an estimated SidePlate connection weight (this is the weight of the side plates only and is only accurate for our SMF Field Welded connection at this time.) This will be updated in future versions.

- For Field Bolted R=3 (low seismic) use reported value \*0.9
- For SMF Field Bolted R=8 (high seismic) use reported value \*1.2
- For SMF Field Welded R=8 (high seismic) use reported value
  - Verify that the beam and column sizes, and quantities, look correct.

**NOTE:** Sometimes a beam or column cannot be modified correctly in RAM Frame, or can be missed when changing sizes by fence. We have had success erasing and re-drawing the member in RAM Modeler to remove the error.

- 2. RAM Frame Process Analyze: run only EQ Drift load cases with Tb Off.
- 3. RAM Frame Criteria SidePlate: Set SidePlate to R=8 or R=3, see #4 on Page 3:

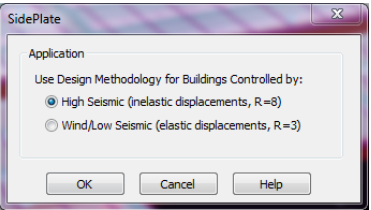

4. RAM FRAME – Drift Control Points → View Results View Results : Drift: Since there is no stiffness reduction for SidePlate because of the 100% rigidity of the panel zones, the allowable seismic drift at 2%h is 0.02\*I/Cd = 0.0036 for this example.

RESULTS:

| Location | (ft): | (0.000, | 23.000) |
|----------|-------|---------|---------|
|----------|-------|---------|---------|

| Story | LdC | Displacement |         | Story Drift |         | Drift Ratio |        |
|-------|-----|--------------|---------|-------------|---------|-------------|--------|
|       |     | Х            | Y       | Х           | Y       | Х           | Y      |
|       |     | in           | in      | in          | in      |             |        |
| roof  | E5  | 1.2915       | 0.0541  | 0.6726      | 0.0237  | 0.0033      | 0.0001 |
|       | E6  | 1.3637       | -0.0562 | 0.7079      | -0.0299 | 0.0035      | 0.0001 |
|       | E7  | 0.0610       | 1.0982  | 0.0292      | 0.5438  | 0.0001      | 0.0027 |
|       | E8  | -0.0549      | 1.2752  | -0.0284     | 0.6314  | 0.0001      | 0.0031 |
| 2nd   | E5  | 0.6189       | 0.0304  | 0.6189      | 0.0304  | 0.0029      | 0.0001 |
|       | E6  | 0.6558       | -0.0263 | 0.6558      | -0.0263 | 0.0030      | 0.0001 |
|       | E7  | 0.0318       | 0.5544  | 0.0318      | 0.5544  | 0.0001      | 0.0026 |
|       | E8  | -0.0264      | 0.6438  | -0.0264     | 0.6438  | 0.0001      | 0.0030 |

#### Location (ft): (183.500, 143.000)

| Story | LdC | Displacement |         | 5       | story Drift | Drift Ratio |        |  |
|-------|-----|--------------|---------|---------|-------------|-------------|--------|--|
|       |     | X            | Y       | Х       | Y           | Х           | Y      |  |
|       |     | in           | in      | in      | in          |             |        |  |
| roof  | E5  | 1.3627       | -0.0547 | 0.7036  | -0.0237     | 0.0034      | 0.0001 |  |
|       | E6  | 1.2899       | 0.0567  | 0.6687  | 0.0300      | 0.0033      | 0.0001 |  |
|       | E7  | -0.0615      | 1.2856  | -0.0289 | 0.6326      | 0.0001      | 0.0031 |  |
|       | E8  | 0.0552       | 1.1069  | 0.0281  | 0.5449      | 0.0001      | 0.0027 |  |
| 2nd   | E5  | 0.6591       | -0.0310 | 0.6591  | -0.0310     | 0.0031      | 0.0001 |  |
|       | E6  | 0.6212       | 0.0267  | 0.6212  | 0.0267      | 0.0029      | 0.0001 |  |
|       | E7  | -0.0327      | 0.6529  | -0.0327 | 0.6529      | 0.0002      | 0.0030 |  |
|       | E8  | 0.0271       | 0.5620  | 0.0271  | 0.5620      | 0.0001      | 0.0026 |  |

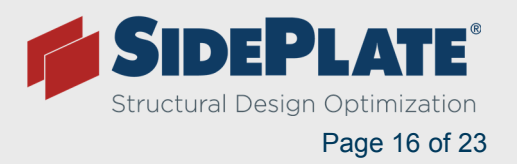

**NOTE:** Even when you don't think wind will govern, you should do a quick check. As you can see wind is not even close to h/400 or 0.0025 in this example, but this is a 2 story, square building in high seismic. Many taller buildings will have wind govern even in high seismic, especially when doing a dynamic analysis.

| Location | (ft): | (0.000, | , 23.000) |
|----------|-------|---------|-----------|
|----------|-------|---------|-----------|

| Story | LdC |         | Displacement |         | Story Drift |        | Drift Ratio |  |
|-------|-----|---------|--------------|---------|-------------|--------|-------------|--|
|       |     | Х       | Y            | Х       | Y           | Х      | Y           |  |
|       |     | in      | in           | in      | in          |        |             |  |
| roof  | W13 | 0.1343  | 0.0008       | 0.0589  | -0.0000     | 0.0003 | 0.0000      |  |
|       | W14 | 0.0007  | 0.1540       | 0.0001  | 0.0636      | 0.0000 | 0.0003      |  |
|       | W15 | 0.0914  | 0.0148       | 0.0406  | 0.0054      | 0.0002 | 0.0000      |  |
|       | W16 | 0.1101  | -0.0137      | 0.0477  | -0.0054     | 0.0002 | 0.0000      |  |
|       | W17 | 0.0176  | 0.0893       | 0.0072  | 0.0369      | 0.0000 | 0.0002      |  |
|       | W18 | -0.0166 | 0.1417       | -0.0071 | 0.0585      | 0.0000 | 0.0003      |  |
| 2nd   | W13 | 0.0754  | 0.0008       | 0.0754  | 0.0008      | 0.0003 | 0.0000      |  |
|       | W14 | 0.0006  | 0.0904       | 0.0006  | 0.0904      | 0.0000 | 0.0004      |  |
|       | W15 | 0.0508  | 0.0095       | 0.0508  | 0.0095      | 0.0002 | 0.0000      |  |
|       | W16 | 0.0623  | -0.0082      | 0.0623  | -0.0082     | 0.0003 | 0.0000      |  |
|       | W17 | 0.0105  | 0.0524       | 0.0105  | 0.0524      | 0.0000 | 0.0002      |  |
|       | W18 | -0.0095 | 0.0832       | -0.0095 | 0.0832      | 0.0000 | 0.0004      |  |

- 5. Scaling Dynamic Stress in RAM (If you are using Equivalent Lateral Force, skip to step 6)
  - RAM Frame Process Analyze: run EQ Stress load cases with Tb OFF.
  - RAM Frame Reports Building Story Shear: to obtain the Largest appropriate Equivalent Lateral Force (ELF).

**NOTE:** Since we can only obtain the Dynamic base shear from the Building Story Shear report, we need to get the Static Force base shear from the same report so that they both include P-delta and eccentricity affects. It will be larger than the base shear reported in Loads and Applied Forces.

- RAM Frame **Process Analyze**: run Dynamic Stress load cases with T<sub>b</sub> ON.
  - RAM Frame Criteria: turn T<sub>b</sub> ON

| General Criteria                                                        |                                                                 | ×                                                                                               |
|-------------------------------------------------------------------------|-----------------------------------------------------------------|-------------------------------------------------------------------------------------------------|
| Rigid End Zones<br>Ignore Effects<br>Conclude Effects<br>Reduction %: 0 | P-Delta<br>○ No<br>④ Yes<br>③ Use Mass Loads<br>Scale Factor: 1 | AISC 360<br>✓ Use Reduced Stiffness for Steel Members<br>● <b>℃b</b> = 1.0<br>● Use <b>℃b</b> 1 |

• RAM Frame – **Reports** – **Building Story Shear**: skip to bottom 🕅 , and ensure that the Smallest Dyn base shear in each direction is 85% of ELF.

**NOTE:** If your analytical base is not the "base" of your model, you will have to get your story shear from your analytical base level instead of the bottom. Since you will check stress with Tb ON, and you cannot set the period for a dynamic load case, you should have Tb ON when you run the Dynamic load cause for scaling. This ensures proper scaling.

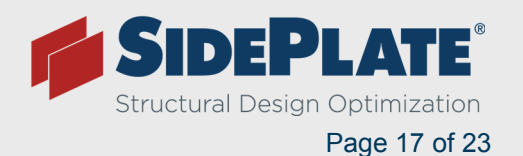

6. RAM Frame – Criteria: turn Tb ON to check stress

| General Criteria |                                                             | x                                       |
|------------------|-------------------------------------------------------------|-----------------------------------------|
| Rigid End Zones  | P-Delta                                                     | AISC 360                                |
| Ignore Effects   | © No                                                        | Use Reduced Stiffness for Steel Members |
| Include Effects  | Yes                                                         | • Tb = 1.0                              |
| Reduction %: 0   | <ul> <li>Use Mass Loads</li> <li>Scale Factor: 1</li> </ul> | 🔘 Use <b>Tb</b> : 1                     |

- 7. RAM Frame Process Analyze: run all appropriate load cases with T<sub>b</sub> ON.
  - Switch Analysis to Steel.

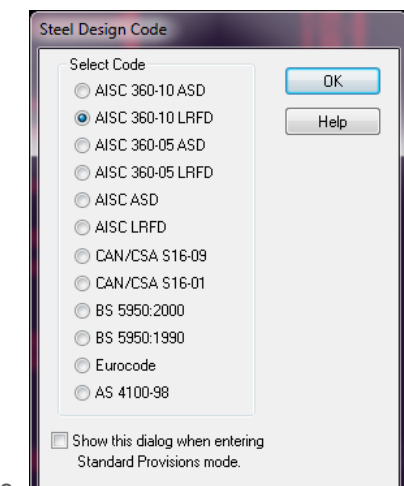

- Verify appropriate Steel Design Code.
- Verify f1, Live Load Factor, Sds, RhoX, and RhoY are entered correctly.
   ASC360 10 LRFD Load Combination Generation

| Code for Combinations: IBC 2012 / ASCE 7-10 LRFD -                                                                                                    |                                                  |                                                    |                                                                                                    | CE 7-10 LRFD 🔹                                                                                                    |                                                                                                    | Redunda                                                                             | Redundancy Factor                       |                      |
|----------------------------------------------------------------------------------------------------|--------------------------------------------------|----------------------------------------------------|----------------------------------------------------------------------------------------------------|----------------------------------------------------------------------------------------------------|----------------------------------------------------------------------------------------------------|-------------------------------------------------------------------------------------|-----------------------------------------|----------------------|
| nalyzed Loa                                                                                                    | d Cases t                                        | o incluc                                           | le in Loa                                                                                            | d Combinations                                                                                                    |                                                                                                    | Live Load factor f1 (0.5 or 1.0)         0.500           Sds (for Ev)         1.000 | <ul> <li>Use L.</li> <li>Use</li> </ul> | alculated            |
| Labe                                                                                                    | 1                                                | Sym                                                | Use                                                                                                  | Туре                                                                                                    | <b>A</b>                                                                                                    |                                                                                     | RhoX                                    | 1.000                |
| DeadLo                                                                                                    | ad                                               | D                                                  | 7                                                                                                    | RAMUSER                                                                                                    | -                                                                                                    |                                                                                     | Hhor                                    | 1.000                |
| PosLiveL                                                                                                    | oad                                              | Lp                                                 | <b>V</b>                                                                                             | RAMUSER                                                                                                    |                                                                                                    |                                                                                     |                                         |                      |
| EQ Stre                                                                                                    | 55                                               | E1                                                 | <b>V</b>                                                                                             | EQ_ASCE710_X_+E_F                                                                                                    | 1                                                                                                    |                                                                                     |                                         |                      |
| EQ Stre                                                                                                    | ss                                               | E2                                                 | <b>V</b>                                                                                             | EQ_ASCE710_XE_F                                                                                                    | 1                                                                                                    |                                                                                     |                                         |                      |
| EQ Stre                                                                                                    | SS                                               | E3                                                 | <b>V</b>                                                                                             | EQ_ASCE710_Y_+E_F                                                                                                    | 1                                                                                                    |                                                                                     |                                         |                      |
| EQ Stre                                                                                                    | 55                                               | E4                                                 | <b>V</b>                                                                                             | EQ_ASCE710_YE_F                                                                                                    |                                                                                                    |                                                                                     |                                         |                      |
| EQ Drit                                                                                                    | ft                                               | E5                                                 | <b>V</b>                                                                                             | EQ_ASCE710_X_+E_Drft                                                                                                    |                                                                                                    |                                                                                     |                                         |                      |
| EQ Drift         E6         V         EQ_ASCE710_X_E_Drft         Notional Loads           EQ Drift         E7         V         EQ_ASCE710_Y_+E_Drft         V         Consider with Combinations |                                                  |                                                    |                                                                                                    | Notional Loads                                                                                                    |                                                                                                    |                                                                                     |                                         |                      |
|                                                                                                    |                                                  |                                                    |                                                                                                    |                                                                                                    | Consider with Combinations containing only gravity loads                                                                                                    |                                                                                     |                                         |                      |
| EQ Drit                                                                                                    | ft                                               | E/                                                 |                                                                                                    | EQ_ASCE/10_Y_+E_Drft                                                                                                    |                                                                                                    | Consider with Combinations containing only gravity loads                            |                                         |                      |
| EQ Drit                                                                                                    | ations                                           | E/                                                 |                                                                                                    |                                                                                                    | Ge                                                                                                    | Consider with Combinations containing only gravity loads                            |                                         |                      |
| EQ Drit                                                                                                    | ations                                           | E/                                                 |                                                                                                    |                                                                                                    | Ge                                                                                                    | Consider with Combinations containing only gravity loads netate I Combinations      |                                         |                      |
| EQ Drit                                                                                                    | ations                                           | E/                                                 | 0 D + 1.4                                                                                            | EQ_ASCE/10_Y_+E_Drit                                                                                                    | Ge                                                                                                    | Consider with Contributions containing only gravity loads<br>metals                 |                                         |                      |
| EQ Drif                                                                                                    | ations                                           | E/<br>1.40<br>1.40                                 | 0 D + 1.4<br>0 D + 1.4                                                                               | EQ_ASCE/10_Y_+E_D/m                                                                                                    | Ge                                                                                                    | Consider with Contributions containing only gravity loads<br>nervice                |                                         |                      |
| EQ Drit                                                                                                    | ations<br>Use<br>V                               | E/<br>1.40<br>1.40<br>1.40                         | 0 D + 1.4<br>0 D + 1.4<br>0 D - 1.4                                                                  | EQ_ASCE/10_Y_+E_D/m                                                                                                    | Gr                                                                                                    | Consider with Contributions containing only gravity loads<br>netrate                | -                                       |                      |
| EQ Drift                                                                                                    | ations Use V                                     | E7<br>1.40<br>1.40<br>1.40<br>1.40                 | 0 D + 1.4<br>0 D + 1.4<br>0 D - 1.4<br>0 D - 1.4                                                     | EQ_ASCE/10_Y_+E_DFR                                                                                                    | Ge                                                                                                    | Consider with Containations containing only gravity loads<br>netrate                |                                         | OK.                  |
| EQ Drift<br>and Combine<br>1<br>2<br>3<br>4<br>5                                                                                                    | ations Use V V V V V V V V V V V V V V V V V V V | E7<br>1.40<br>1.40<br>1.40<br>1.40<br>1.20         | 0 D + 1.4<br>0 D + 1.4<br>0 D - 1.4<br>0 D - 1.4<br>0 D - 1.4                                        | EQ_ASCE/10_Y_+E_DFR                                                                                                    | Ge<br>Loan                                                                                                    | Consider with Contributions containing only gravity loads<br>metrolo                |                                         | OK                   |
| EQ Drit                                                                                                    | ations Use V V V V V V V V V V V V V V V V V V V | E7<br>1.40<br>1.40<br>1.40<br>1.20<br>1.20         | 0 D + 1.4<br>0 D + 1.4<br>0 D - 1.4<br>0 D - 1.2<br>0 D + 1.2<br>0 D + 1.2                           | EQ_ASCE/10_YE_0Fit<br>100 ND1<br>100 ND2<br>100 ND2<br>100 ND1<br>100 ND2<br>100 ND1 + 1600 Lp + 1600 NL<br>100 ND2 + 1600 Lp + 1600 NL              | Contraction of the second second seco | Consider with Containations containing only gravity loads<br>net ale                |                                         | 0K<br>Cancel         |
| EQ Drit                                                                                                    | tt<br>abions<br>Use<br>V<br>V<br>V<br>V<br>V     | E7<br>1.40<br>1.40<br>1.40<br>1.20<br>1.20<br>1.20 | 0 D + 1.4<br>0 D + 1.4<br>0 D - 1.4<br>0 D - 1.4<br>0 D + 1.2<br>0 D + 1.2<br>0 D + 1.2<br>0 D + 1.2 | EQ_ASCE/10_YE_DFR<br>00 ND1<br>00 ND2<br>00 ND2<br>00 ND2<br>100 ND2 + 1600 Lp + 1600 NL<br>00 ND2 + 1600 Lp + 1600 NL<br>00 ND2 + 1600 Lp - 1600 NL | Coa                                                                                                    | Consider with Contributions containing only gravity loads<br>metals  Combinations   |                                         | OK<br>Cancel<br>Help |

- 8. RAM Frame Criteria B1 and B2 factors: (must be in steel, not analyze to get this menu)
  - Verify that Apply B1 Factors are Checked, to account for small displacements.
  - Verify that Apply B2 Factors are NOT Checked, so that P-Delta is not double counted.

| B1 and B2 Facto | rs 💌 💌      |
|-----------------|-------------|
| Apply B1        | Factors     |
| Rmx:            | 1.00 -      |
| Rmy:            | 1.00 👻      |
| ОК              | Cancel Help |

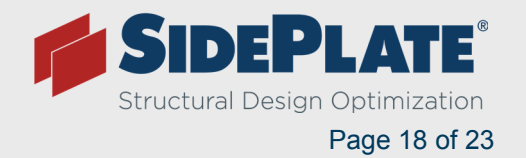

9. RAM Frame – Assign – Beam - Lateral Bracing: assign lateral bracing as will be required by code to ensure that stress will be checked with the appropriate unbraced length.

| Assign Beam Unbraced Length                                                                                                    | ×                                                                                                    |
|----------------------------------------------------------------------------------------------------|----------------------------------------------------------------------------------------------------|
| Unbraced Length - Axial<br>Major Axis - Lx                                                                                                 | Unbraced Length - Flexure<br>Minor Axis - Lby<br>© Global Criteria                                                                                                    |
| O Use (ft):                                                                                                    | Our State (Stress of the state of the state of the sta |
| Minor Axis - Ly<br>© Global Criteria                                                                                                    |                                                                                                    |
| Ouse (ft): 8.8                                                                                                    |                                                                                                    |
| Global Criteria<br>Global Criteria set in Criteria - Flange B<br>Bottom Flange NOT Continuously Brac<br>Top Flange NOT Continuously Braced | racing<br>ced                                                                                                    |
| Assign Single Fence                                                                                                    | All                                                                                                    |
|                                                                                                    | Cancel Help                                                                                                    |

**NOTE:** SidePlate testing and approvals show that lateral bracing is never required at the hinge location and can be counted from the Ends (except OSHPD) of the side plates. Even though a SidePlate design has lighter beam sizes, the required lateral bracing is often less than a conventional design.

Also, sometimes a small tweak in gravity framing can save in lateral braces. In the example below of a typical 30' bay with gravity purlins spaced at 10' o.c., the spacing can be changed to at 11'-9'-11' at the lateral frames. This allows bracing for typical lateral beams like W24x76, W27x94, W30x108, etc. to only be braced at the 2 purlin locations, and eliminates the need for 3 extra lateral braces that would be required in a conventional design.

\*\*\*For R=3 projects, lateral bracing is NOT required by code.

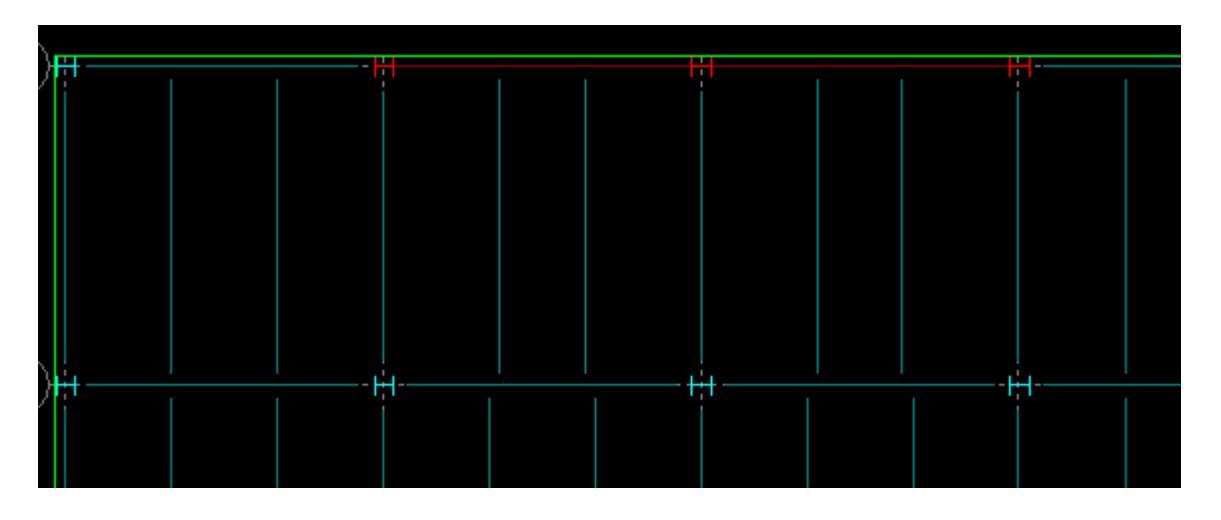

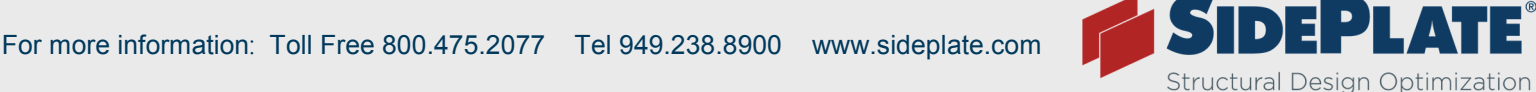

Page 19 of 23

- 10. RAM Frame **Process** Member Code Check everify members are within allowable stress.
  - RAM Frame Process Member View Update: look at details of any members in question.
  - RAM Frame Assign Beam Size: change member size

**NOTE:** For Ram version 15.03 and older, if you change beam or column sizes in Frame and run your analysis you may get inaccurate results, like increased stress in just those members, or some members showing a stress of 0, or inaccurate drifts. To ensure accurate final results, you need to re-run the Beam and Column design. We have alerted RAM of this issue, and they are working on a solution.

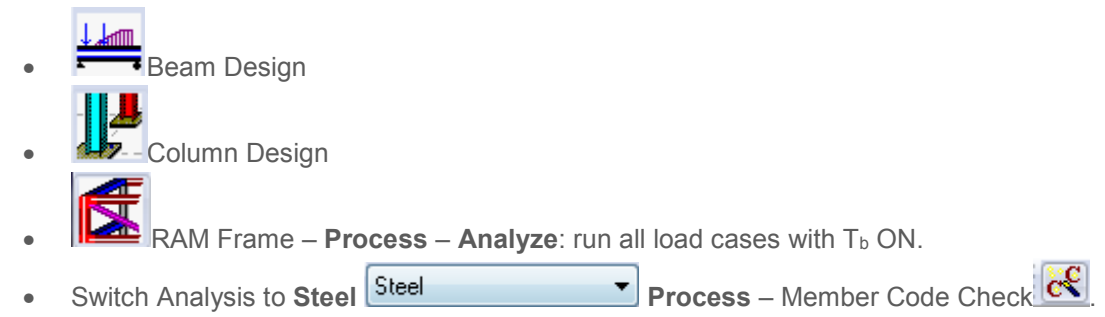

11. Switch Standard Provisions to – Seismic Provisions (as applicable for R=8)

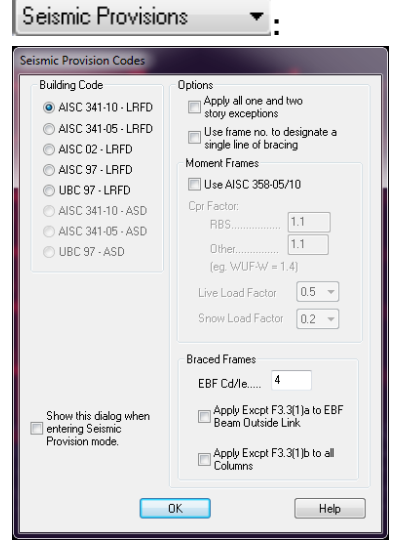

• Verify appropriate Seismic Provision Codes:

**NOTE:** You can un-check the Cpr factor when you have SidePlate assigned, as the appropriate calculated Cpr will be applied regardless of what is checked here.

• Verify f<sub>1</sub>, Live Load Factor, Sds, and Omega are entered correctly.

| Understands         UBC 2012 / ASCE 710 LFPC         UL           Analyzed Load Cases to include in Load Combinations         St         Labet         Sym         Use         Type         Image: Stress to include in Load Combinations         D         V         BAUUSER         Image: Stress to include in Load Combinations         D         V         BAUUSER         Image: Stress to include in Load Combinations         D         V         BAUUSER         Image: Stress to include in Load Combinations         D         V         BAUUSER         Image: Stress to include in Load Combinations         D         V         BAUUSER         Image: Stress to include in Load Combinations         D         V         BAUUSER         Image: Stress to include in Load Combinations         D         V         BAUUSER         Image: Stress to include in Load Combinations         D         D | L0) 0.500<br>1.000<br>3.000 |
|----------------------------------------------------------------------------------------------------|-----------------------------|
| Label         Sym         Use         Type         0           Destc.ad         0         V         RANUSER         0           Peat.ord         0         V         RANUSER         0           Destc.ad         0         V         RANUSER         0           Post.red         0         V         RANUSER         0           Domotiond         10         V         RANUSER         0           E0 Smess         11         V         C0.ASCF10_V_LEF         0           E0 Smess         23         V         E0.ASCF10_V_LEF         0           E0 Smess         13         V         E0.ASCF10_V_LEF         0           E0 Smess         64         V         E0.ASCF10_V_LEF         0           E0 Dimes         64         V         E0.ASCF10_V_LEF         0                                                                                                    | 1.000<br>1.000<br>3.000     |
| Label         Sym         Use         Type         A           Desd.cad         D         //         RAUUSER         III         D         //         IIII         D         //         IIIIIIIIIIIIIIIIIIIIIIIIIIIIIIIIIIII                                                                                                    | 1.000<br>3.000              |
| Label         Sym         Use         Type         *         0         2           Desticad         0         '/         RAMISER         I         1         1         1         1         1         1         1         1         1         1         1         1         1         1         1         1         1         1         1         1         1         1         1         1         1         1         1         1         1         1         1         1         1         1         1         1         1         1         1         1         1         1         1         1         1         1         1         1         1         1         1         1         1         1         1         1         1         1         1         1         1         1         1         1         1         1         1         1         1         1         1         1         1         1         1         1         1         1         1         1         1         1         1         1         1         1         1         1         1         1         1         1         1 </td <td>3.000</td>                                                                                                    | 3.000                       |
| DeskLoad         D         Ø         PAMUSER           PosLiveLoad         L         Ø         PAMUSER           EG Stress         E1         Ø         EQ_ASCE710_X_t£_F           EG Stress         E1         Ø         EQ_ASCE710_X_t£_F           EG Stress         E3         Ø         EQ_ASCE710_X_t£_F           EG Stress         E3         Ø         EQ_ASCE710_Y_t£_F           E0 Stress         E4         Ø         EQ_ASCE710_Y_t£_F           E0 Drites         E4         Ø         EQ_ASCE710_Y_t£_F                                                                                                    | *                           |
| Post-vet.oad         Lp         V         RAMUSER           EQ Stress         E1         V         EQ ASCE710, X, e.F.           EQ Stress         E2         V         EQ ASCE710, X, e.F.           EQ Stress         E3         V         EQ ASCE710, Y, e.F.           EQ Stress         E3         V         EQ ASCE710, Y, e.F.           EQ Stress         E4         V         EQ ASCE710, Y, e.F.           EQ Stress         E4         V         EQ ASCE710, Y, e.F.                                                                                                    |                             |
| EQ Stress         E1         y         EQ_ASCE710_X_+C_F           EQ Stress         E2         v         EQ_ASCE710_X_+C_F           EQ Stress         E3         v         EQ_ASCE710_Y_+C_F           EQ Stress         E4         v         EQ_ASCE710_Y_+C_F           EQ Stress         E4         v         EQ_ASCE710_Y_+C_F                                                                                                    |                             |
| EQ Stress         E2         V         EQ_ASCE710_X_E_F           EQ Stress         E3         V         EQ_ASCE710_Y_e_F           EQ Stress         E4         V         EQ_ASCE710_Y_e_F_F           EQ Drift         E5         V         EQ_ASCE710_Y_e_F_F                                                                                                    |                             |
| EQ Stress         E3         V         EQ_ASCE710_Y_+E_F           EQ Stress         E4         V         EQ_ASCE710_YE_F           EQ Drift         E5         V         EQ ASCE710_X +E Drft                                                                                                    |                             |
| EQ Stress         E4         V         EQ_ASCE710_YE_F           EQ Drift         E5         V         EQ_ASCE710_X_+E_Drft                                                                                                    |                             |
| EQ Drift E5 Z EQ ASCE710 X +E Drft                                                                                                    |                             |
|                                                                                                    |                             |
| EQ Drift E6 V EQ_ASCE710_XE_Drft No                                                                                                    |                             |
| EQ Drift E7 V EQ_ASCE710_Y_+E_Drft +                                                                                                    |                             |

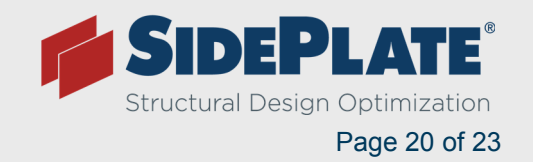

 RAM Frame - Assign – Frame Type: assign all lateral beams and columns as part of the SMF lateral load resisting system.

| ssign Frame Type                           |
|--------------------------------------------|
| Assign                                     |
| Frame Type: Special Moment Resisting Frame |
| Single Fence All                           |
| Cancel Help                                |
|                                            |

- RAM Frame Process Member Code Check Process Member View Update
- RAM Frame Process Joint Code Check E: verify members meeting SCWB.

Increase size of "green or red dots" in the red members and go un-noticed.

**NOTE:** There can be false green dots, especially with a dynamic analysis, where the member actually fails SCWB. So, each joint should be checked with View Joint/Update. The details will show accurate results.

| 71                                                                                                    | Se                                                                                                    | ismic Provisi                                                                                                    | ons Mei                                         | mber Code                                           | Check                                                                |  |
|----------------------------------------------------------------------------------------------------|----------------------------------------------------------------------------------------------------|----------------------------------------------------------------------------------------------------|-------------------------------------------------|-----------------------------------------------------|----------------------------------------------------------------------|--|
| RAM Fr<br>DataBase<br>Building                                                                                                    | ame v14.05.0<br>e: 20120518_<br>Code: IBC                                                                                                    | 3.00<br>FLS Office 2 revis                                                                                                    | 07/03/13 11:07:<br>Steel Code: AISC341-05 - LRF |                                                     |                                                                      |  |
| Beam Parameters<br>Story: 1st Floor<br>Fy (ksi): 50.00<br>Frame Type: Sp<br>Left Connection<br>Right Connect                         | oecial Momen<br>1 - SidePlate (<br>ion - SidePlate                                                                                                 | Frame No: 7<br>Size: W24X76<br>Resisting Frame<br>Connection<br>e Connection                                                                    | Me                                              | mber No: 2                                          |                                                                      |  |
| 9.2 Beam-to-Colun<br>SidePlate bear<br>interstory drift<br>Required flexu<br>All SidePlate b<br>ICC-ES ESR-1                         | nn Joints and<br>n-to-column o<br>ratio. OK<br>ral strength o<br>eam-to-colum<br>275. OK                                                           | Connections<br>connection must b<br>of connection (kip<br>nn joints to demo                                                                     | be capable<br>-ft) = 666<br>instrate con        | of sustaining d<br>.67 at story dr<br>nformance wit | a 0.04 radian<br>ift angle in (1)<br>h 9.2a as indicated in 9.2b per |  |
| 9.4 Beam and Cole<br>Flange b/tf =<br>Web h/tw =                                                                                     | <b>mn Limitati</b><br>6.61<br>48.95                                                                                                    | ons OK<br>Limit =<br>Limit =                                                                                                    | 7.22                                            | OK<br>OK                                            |                                                                      |  |
| 9.8 Lateral Bracin<br>Max Lu (in) =<br>Lateral Bracing<br>Required stir<br>Lateral Bracing<br>Not Required<br>Cd = 1.0<br>Lb = dist. | g of Beams -<br>64.67<br>Requirements<br>ength of lateral<br>fness of bracin<br>Requirements<br><i>l per ICC-ES</i><br>assumed for<br>ance between | OK<br>Lu Limit =<br>along Beam<br>brace along beam<br>g (A-6-8) = 6316<br>at Plastic Hinge<br><i>ESR</i> -1275<br>eqns (A-6-7/8)<br>braces (in) | 95.73<br>a = 9.47 k<br>39 kip / Lt              | OK.                                                 |                                                                      |  |
| Hinge-to-Hinge / Hinge-to-Hinge<br>Minimum L' / D<br>L' / Depth = 12                                                                 | Beam Depth Length L' (ft)<br>epth = 4.5<br>.99 OK                                                                                                  | Ratio<br>= 25.87                                                                                                    |                                                 |                                                     |                                                                      |  |
| Protected Zone<br>Protected Zone<br>Protected Zone<br>No members fr                                                                  | i (ft): 2.44 to<br>j (ft): 27.98 t<br>ame into Prote                                                                                               | o 4.10<br>to 29.64<br>ected Zone OK                                                                                                    |                                                 |                                                     |                                                                      |  |

Verify SidePlate Connections with SidePlate prior to finalizing structural design.

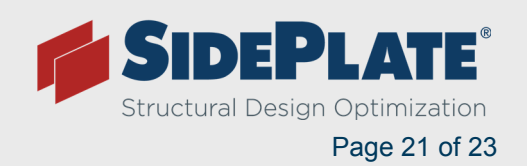

## SidePlate vs. RBS

| Descripti                     | on: 2-Sto       | ory Store or Rest | taurant |            | Area:          | 49,998    | s.f. (model)        |  |
|-------------------------------|-----------------|-------------------|---------|------------|----------------|-----------|---------------------|--|
| Material Tak                  | ke-Off:         |                   |         |            |                |           |                     |  |
| Structura                     | l Steel System  | RBS               | R       | BS         | SP1            | SidePlate | Welded <sup>®</sup> |  |
| Foundati                      | on Type         |                   | Fib     | (ed        |                | Fix       | Fixed               |  |
|                               |                 |                   | (psf)   | (tons)     |                | (psf)     | (tons)              |  |
| Gravity B                     | eams            |                   | 7.47    | 187        |                | 7.63      | 191                 |  |
| Gravity C                     | olumns          |                   | 0.83    | 21         |                | 0.93      | 23                  |  |
| Latoral Co                    | Lateral Columns |                   | W24x    |            | SP Joints      | W         | W24x                |  |
| Lateral Co                    |                 |                   | 2.88    | 72         | 24             | 1.77      | 44                  |  |
|                               |                 | Bm Ends           | W       | W30x       |                | W         | W30x                |  |
| Lateral Be                    | Lateral Beams   |                   | 1.97    | 49         | 32             | 1.23      | 31                  |  |
| Connection Weight of          |                 | SidePlates        | 0.00    | 0          |                | 0.55      | 14                  |  |
| Misc Steel (% of total steel) |                 | el) 15%           | 1.97    | 49         |                | 1.97      | 49                  |  |
| TOTAL STEEL WEIGHT            |                 |                   | 15.12   | 378        |                | 14.08     | 352                 |  |
| Model/MS Revi                 |                 | MS Reviewed By    | EK      | Steel Savi | ngs (psf/tons) | 1.04      | 26                  |  |
| Export Fee APPROVED b         |                 | e APPROVED by     | HG      |            |                |           |                     |  |

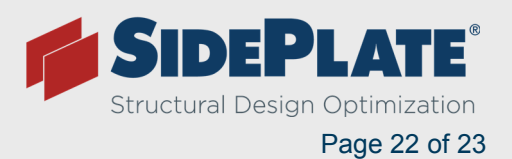

## **Questions?**

## SidePlate is here to help you

Please send us your SidePlate model for review, even in the preliminary design phase. We are happy to run your model through our connection design software to catch any flags or special checks to ensure that you have the best performing and most optimal lateral design for your client.

If your client is requesting pricing, we are happy to provide you with a pricing package containing detailed connection information, and an Excel file with all take-off information, to facilitate an accurate price from fabricators.

Please feel free to contact SidePlate at **solutions@sideplate.com** anytime with questions or concerns. We are happy to set up a WebEx meeting to walk you through SidePlate and or RAM. If you are not getting the results you would expect, we are happy to look at your model to trouble shoot any possible problems.

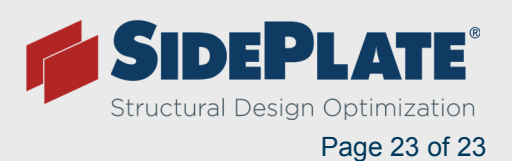